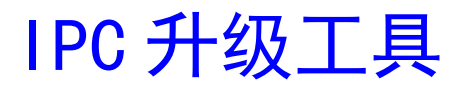

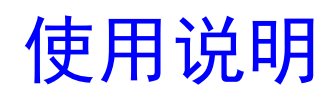

版本: 1.0 日期: 2022.04

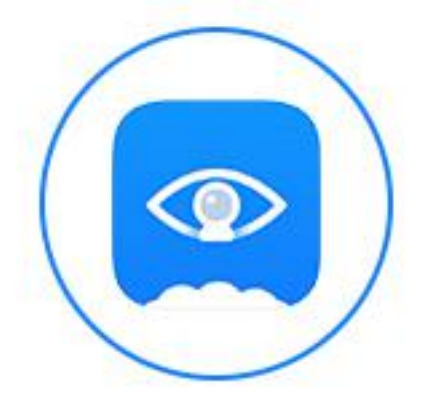

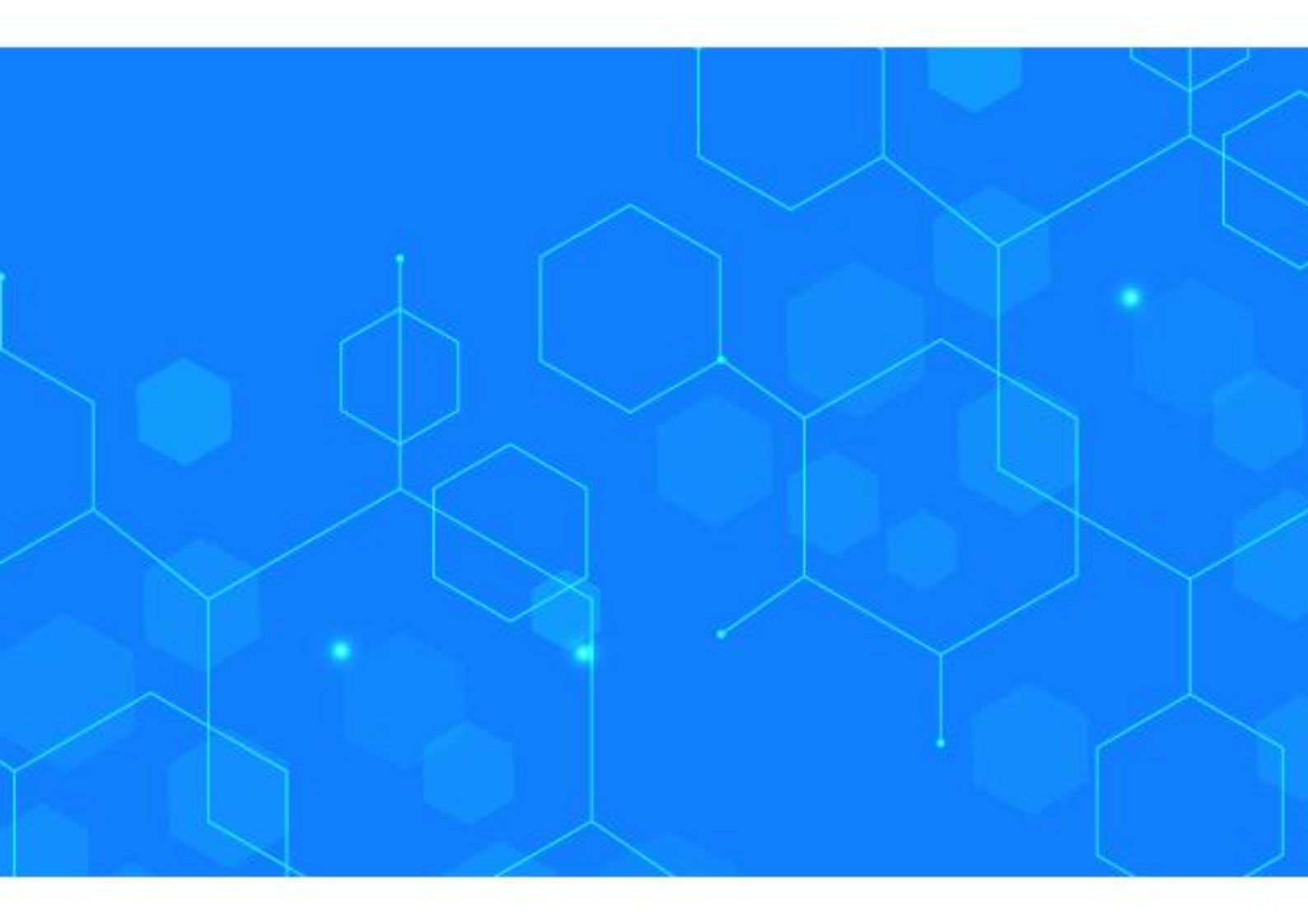

1、打开升级工具,双击 Upgrade. exe 运行应用程序

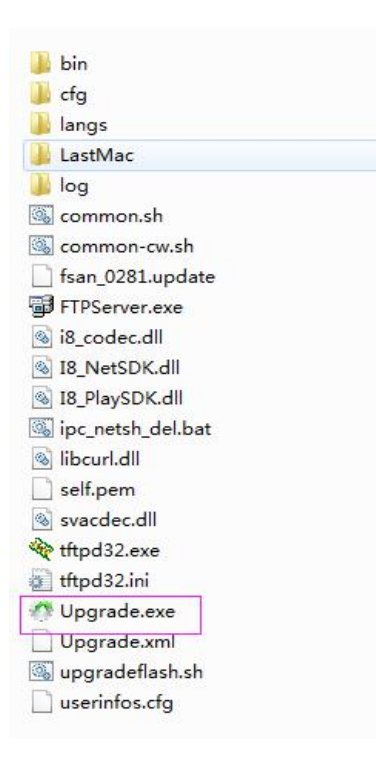

## 2、工具主界面:

| 络适配              | Realtek PCIe                      | GBE Family Controller <13: 192. 168.0 | 0.155>                                                                                                    |                                                            | •                  | 语言(La                                                                                                    | nguage) 中文 |         | •                   |                  |   |
|------------------|-----------------------------------|---------------------------------------|----------------------------------------------------------------------------------------------------|------------------------------------------------------------|--------------------|----------------------------------------------------------------------------------------------------|------------|---------|---------------------|------------------|---|
| 31               | 状态                                | 序列号                                   | 名称                                                                                                    | MAC地址                                                      | IP地址               | WIFI地址                                                                                                    | 控制端口       | HTTP)端口 | 版本                  | 二维码              | 1 |
| 1                | 无操作                               | 028801237a41cb037e74                  | IPC-288-1CH                                                                                                    | 00:41:cb:03:7e:74                                          | 192.168.123.111    |                                                                                                    | 10008      | 80      | [New]V4.0.20171214  | 占击二维码            |   |
| 2                | 无操作                               | 02880123d05451e8d2f4                  | IPC-288-1CH                                                                                                    | 00:54:51:e8:d2:f4                                          | 192.168.123.112    |                                                                                                    | 10008      | 80      | [New]V4.0.20171214  | 点击二维码            |   |
| 3                | 无操作                               | 028801234f551b0c93d3                  | IPC-288-1CH                                                                                                    | 00:55:1b:0c:93:d3                                          | 192.168.123.113    |                                                                                                    | 10008      | 80      | [New]V4.0.20171214  | 点击二维码            |   |
|                  | 无操作                               | 02d00123777e610df956                  | IPC-2d0-1CH                                                                                                    | 00:7e:61:0d:f9:56                                          | 192.168.105.133    |                                                                                                    | 10008      | 80      | [New]V4.0.20171222  | 点击二维码            |   |
|                  | 无操作                               | 02d00123e58bceddb676                  | IPC-2d0-1CH                                                                                                    | 00:8b:ce:dd:b6:76                                          | 192.168.66.66      |                                                                                                    | 10008      | 80      | [New]V4.0.20171222  | 点击二维码            |   |
|                  | 无操作                               | 05880000252f0440f4d0                  | IPC-588-1CH                                                                                                    | 00:2f:04:40:f4:d0                                          | 192.168.105.134    |                                                                                                    | 10008      | 80      | [New]V4.0.20180119  | 占击二维码            |   |
| ,                | 无操作                               | 00000009207d6b7362b                   | IPC-000-1CH                                                                                                    | 06:27:f4:55:51:f2                                          | 10.0.0.132         |                                                                                                    | 10008      | 80      | [New]V4.0.20180308  | 点击二维码            |   |
|                  | 无操作                               | 028101239093380ee639                  | IPC-281-1CH                                                                                                    | 00:93:38:0e:e6:39                                          | 192.168.3.162      |                                                                                                    | 10008      | 80      | [New]V4.0.20180308  | 占击二维码            |   |
|                  | 无操作                               | 0b6b01230952405d548d                  | IPC-b6b-1CH                                                                                                    | 00:52:40:5d:54:8d                                          | 192, 168, 100, 203 |                                                                                                    | 10008      | 80      | [New]V4.0.20180313  | 占击一维码            |   |
| 0                | 无操作                               | 0b6b012356db3a2f0748                  | IPC-b6b-1CH                                                                                                    | 00:db:3a:2f:07:48                                          | 192.168.1.188      |                                                                                                    | 10008      | 80      | [New]V4.0.20180313  | 点击二维码            |   |
| 11               | 无操作                               | 0b6b0123abb65fbc38d9                  | IPC-b6b-1CH                                                                                                    | 00:b6:5f:bc:38:d9                                          | 192, 168, 100, 202 |                                                                                                    | 10008      | 80      | [New]V4.0.20180313  | 占击二维码            |   |
| 12               | 无操作                               | 0b6b0123f82fc89470db                  | IPC-b6b-1CH                                                                                                    | 00:2f:c8:94:70:db                                          | 192, 168, 100, 205 |                                                                                                    | 10008      | 80      | [New]V4.0.20180313  | 占击一维码            |   |
| 13               | 无操作                               | 0b6b0123ff495d8b5990                  | IPC-b6b-1CH                                                                                                    | 00:49:5d:8b:59:90                                          | 192, 168, 100, 204 |                                                                                                    | 10008      | 80      | [New]V4.0.20180313  | 占击一维码            |   |
| 14               | 无操作                               | 026b0123a579bcd38b37                  | IPC-26b-1CH                                                                                                    | 00:79:hc:d3:8b:30                                          | 192, 168, 168, 203 |                                                                                                    | 10008      | 80      | [New]V4.0.20180314  | 占击一维码            |   |
| 15               | 一元操作                              | 02d00123af1946287ed2                  | IPC-2d0-1CH                                                                                                    | 00:19:46:28:7e:d2                                          | 10.0.0.214         |                                                                                                    | 10008      | 80      | [New]V4.0.20180320  | 点击二维码            |   |
| 16               | 天操作                               | 05880000255daf0531d9                  | IPC-588-1CH                                                                                                    | 00-5d-af-05-31-d9                                          | 192 168 0 144      |                                                                                                    | 10008      | 80      | [New]V4.0.20180322  | 占未一维码            |   |
| 17               | 大量作                               | 000000000255001055105                 | IPC-000-1CH                                                                                                    | 00:26:f7:73:b5:d0                                          | 192.168.25.188     |                                                                                                    | 10008      | 80      | [New]V4.0.20180328  | 点山 二堆約<br>占主 一维四 |   |
| 18               | 大場作                               | 02d20123636acd698aa9                  | IPC-2d2-1CH                                                                                                    | 00:6a:cd:60:8a:a0                                          | 107 169 47 65      |                                                                                                    | 10008      | 80      | Diau/1/4 0 20180328 | 点主 一 確 四         |   |
| 0                | 二張在                               | 02950123030871703050                  | IDC-202-1CH                                                                                                    | 00:08:71:70:20:b9                                          | 102 169 169 200    |                                                                                                    | 10000      | 90      | [New]V4.0.20190320  | 点山二堆内<br>占土一维四   |   |
| ₽<br>₽<br>₽<br>0 | È选/反选<br>PC □NVR<br>EC □CMK<br>搜索 | F DVR                                 | <ul> <li>コdmin</li> <li>倉用UBoot模式</li> <li>重启设备</li> <li>22:33:44:55</li> <li>(仅MAC的后5字节</li> <li>分下の序列号升级</li> <li>取文件路径</li> </ul> | 密码       批量修改参       批量修改       批量修改       批量修改       支持修改 | 数<br>P开注<br>AC     | 校祝     校时     校时     女     友気読い     女     人     気速     人     人 |            |         | 已选  <br>成功  <br>失败  |                  |   |

点击"搜索",将搜索出局域网内在线设备;

勾选/不勾选"全选/反选",将选中/不选中搜索到的所有在线设备;

- 选中设备,点击"预览",可预览设备实时画面;
- 选中设备,点击"校时",可对设备进行校时;
- 选中设备,点击"恢复默认",可对设备参数恢复默认;
- 选中设备,点击"批量修改参数",可对设备部分参数修改保存;
- 选中设备,点击"批量修改 IP",可修改设备 ip 地址、子网掩码、网关;
- 选中设备,点击"批量修改 MAC",可修改设备 mac 地址
- 选中设备,点击"重启设备",设备将重启

## 注:预览、校时、恢复默认、批量修改参数、重启设备等功能需要填入设备密码。若设备 web 端开启 rtsp 验证,此时在工具上预览设备需填入设备密码

3、升级步骤:

- (1) 确认电脑的网卡 IP 是否跟设备相通
- (2) 根据设备 IP 地址,选择对应需要升级的设备
- (3) 通过浏览按钮导入对应设备的升级文件,点击升级(ovfs 新架构只能升级.update 文件)
- (4)升级成功之后,设备重启。
- 4、uboot 模式升级步骤(建议局域网内操作)
- (1) 启用 uboot 模式
- (2) 选中设备,点击"重启设备"(需保证工具上密码和设备密码一致),使设备 重启
- (3) 设备重启后, 会停在 uboot 系统下, 重新搜索会搜索到 uboot 状态下的设备, 在版本一栏有[UBoot]字样
- (4) 关闭 uboot 模式,选中设备,**勾选允许前缀为0序列号升级**,可对设备升级 (只能升级.update 文件)如下图:

忽略 sensor 类型:此功能针对升级使用。升级文件含有 sensor 类型时,升级时无需勾选 此项(会对加密型号和 sensor 类型做校验)。升级文件不含 sensor 类型时,升级需勾选此 项。

| 网络适 | 配器 Realtek PCIe | GBE Family Controller < 13: 192. 168.0 |             | •                 | 语言(Language) 中文 |        |       | •      |                      |       |
|-----|-----------------|----------------------------------------|-------------|-------------------|-----------------|--------|-------|--------|----------------------|-------|
| 索引  | 状态              | 序列号                                    | 名称          | MAC地址             | IP地址            | WIFI地址 | 控制端口  | HTTP端口 | 版本                   | 二维码   |
| 1   | 无操作             | 02d00123af1946287ed2                   | IPC-2d0-1CH | 00:19:46:28:7e:d2 | 192.168.66.158  |        | 10008 | 80     | [New]V4.0.20180308   | 点击二维码 |
| 2   | 无操作             | 02810123d39e69e7282f                   | IPC-281-1CH | d2:9e:69:e7:28:2f | 192.168.99.157  |        | 5050  | 80     | V3.0.20170823        | 点击二维码 |
| 3   | 无操作             | 0000000000023344566                    | IPC-000-1CH | 00:00:23:34:45:66 | 192.168.1.188   |        | 10008 | 0      | [UBoot].000000       | 点击二维码 |
| 4   | 无操作             | 028701230416f23a288e                   | IPC-287-1CH | 00:16:f2:3a:28:8e | 192.168.0.141   |        | 10008 | 99     | [New]V2.7.0.20180201 | 点击二维码 |
| 5   | 无操作             | 028701237fa9ee7307da                   | IPC-287-1CH | 00:a9:ee:73:07:da | 192.168.36.157  |        | 10008 | 80     | [New]V2.7.0.20180308 | 点击二维码 |
|     |                 |                                        |             |                   |                 |        |       |        |                      |       |
|     |                 |                                        |             |                   |                 |        |       |        |                      |       |

(5)升级成功之后,设备重启。